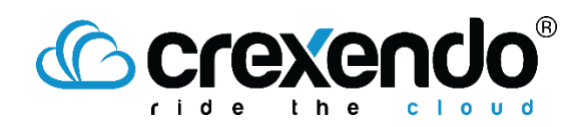

## Introduction

Contacts need to be added to the MessageMedia portal to send SMS messages. This guide provides the steps to add contacts to the portal so they can be added to a campaign.

## How to Add Contacts to MessageMedia

- 1. Login to your MessageMedia account.
- 2. Hover over the "**Contacts**" icon and click on the "**All Contacts**" option which will bring up a list of all contacts saved to the account.

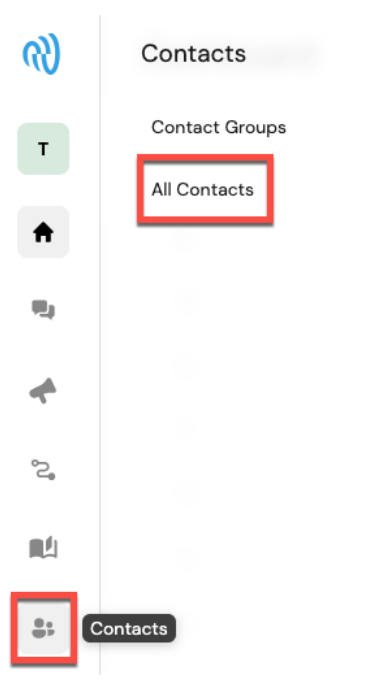

From this option, you can edit, add, and delete contacts and send messages.

| All Contacts Filter / Sea<br>Status: All Contacts V Search of |             |       | Create a New | Export Contact List         Import New Contacts           Create a New Contact         New Contact         Export contacts |            |                                                       |                                |
|---------------------------------------------------------------|-------------|-------|--------------|----------------------------------------------------------------------------------------------------|------------|-------------------------------------------------------|--------------------------------|
| PHONE NUMBER                                                  | NAME 🌩      | EMAIL | CUSTOM 1     | CUSTOM 2                                                                                                    | CUSTOM 3   | LAST MODIFIED 🗘                                       |                                |
| +10                                                           | Archer Cell |       |              |                                                                                                    |            | Last Tuesday at 9:36 AM                               |                                |
| Show 10 V Entries                                             |             |       |              |                                                                                                    | Edit Conta | Send Message to Contact ct Information Delete Contact | Send Message<br>Edit<br>Delete |
|                                                               |             |       |              |                                                                                                    |            |                                                       |                                |

## Crexendo®

3. To create a new contact, click "**New Contact**." Fill in the basic contact information. You can also add them to a contact group from this location.

| Contact Information Basic Contact Information | Groups Add to a Contact Group                |
|-----------------------------------------------|----------------------------------------------|
| First Namo                                    | None                                         |
| First Name                                    |                                              |
| Last Name                                     | Label Contact as Subscribed or               |
| Last Name                                     | Additional Information Unsubscribed from SMS |
| Mobile Phone                                  | Unsubscribed  Subscribed                     |
| · = +1 · · · · · · · · · · · · · · · · · ·    | Alias Alias                                  |
| Email                                         | Alias                                        |
| Email                                         | Custom Field 1                               |
| Country                                       | eg Company                                   |
|                                               | Custom Field 2                               |
| Location                                      | eg Job title                                 |
| Location                                      | Custom Field 3                               |
| Date Of Birth                                 | eg Gender                                    |
| Date Of Birth                                 |                                              |
|                                               |                                              |

## New Contact

4. Click **"Save**." If you have more contacts to add, click **"Save & Add Another**" to save your changes and continue to add another contact screen.

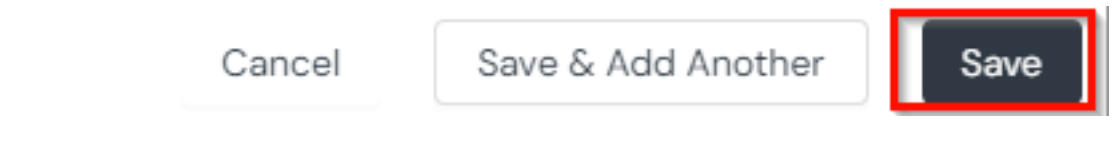

Your new contacts can now be added to a campaign.